La comunicazione del **periodo di ferie estive** deve essere inoltrata attraverso il software Argo accedendo all'area personale dal registro elettronico

|                     | ISTIT | UTO D'ISTRUZIONE SUPERIORE | - "V. CAPIROLA"                   |      |
|---------------------|-------|----------------------------|-----------------------------------|------|
| Menù                | ×     | Azioni                     |                                   |      |
| 습 Home              |       | Azioni                     |                                   |      |
| 🔄 Registro          | •     |                            |                                   |      |
| 🕏 Scrutini          | •     | Richieste Assenza          | Richieste Assenza Personale Web   | Apri |
| 🗇 Didattica         | •     | Richieste Generiche        | Richieste Generiche Personale Web | Apri |
| 🖹 Bacheca           | •     |                            |                                   |      |
| 🔁 Comunicazioni     | •     | Assenze                    | Assenze Personale Web             | Apri |
| 🕗 Orario            | •     | Sonuizi                    | Sorvizi Porsonalo Woh             | Anri |
| 🗟 Stampe            | •     |                            |                                   | Арт  |
| 🖻 Servizi Personale |       | Dati contabili             | Dati contabili Personale Web      | Apri |
| 🔀 Strumenti         | •     |                            |                                   |      |
| ₿ Logout            |       | Dati Anagrafici            | Dati Anagrafici Personale Web     | Apri |

## 1. Nella schermata iniziale per predisporre una richiesta premere Nuova Richiesta

| Menù                | × | Indietro                                             |
|---------------------|---|------------------------------------------------------|
| 🗅 Home              |   |                                                      |
| 🔄 Registro          | • | ARGO ISTITUTO D'ISTRUZIONE SUPERIORE - "V. CAPIROLA" |
| 🕏 Scrutini          | • |                                                      |
| 🗇 Didattica         | • |                                                      |
| 🖾 Bacheca           | • | Gestione Richiesta                                   |
| 📢 Comunicazioni     | • |                                                      |
| 🕗 Orario            | • |                                                      |
| 🖨 Stampe            | • | Dal: 01/09/2021 Al: 31/08/2022                       |
| 🕝 Servizi Personale |   |                                                      |
| Strumenti           | • | Data inizio Data fine Tipologia Stato Azioni         |

- **2. 1.** Selezionare il tipo di richiesta **giornaliera** (*nel caso di ferie estive*)
  - 2. L'elenco sottostante delle tipologie di richieste si aggiorna selezionando il menù a tendina
  - 3. Individuare la descrizione di assenza FERIE e e premere il tasto a fianco Seleziona

| <ul> <li>☐ Home</li> <li>☑ Registro</li> <li>☑ Scrutini</li> </ul> | • | ARGO ISTITUTO D'ISTRUZIONE SUPERIORE - "V. CAPIROLA" |           |
|--------------------------------------------------------------------|---|------------------------------------------------------|-----------|
| Didattica                                                          | • |                                                      |           |
| 🕼 Bacheca                                                          | • | <ul> <li>Tipi Richiesta</li> </ul>                   | Indietro  |
| 🔁 Comunicazioni                                                    | • |                                                      |           |
| 🕗 Orario                                                           | • | Tipo: Giornaliera v cerca per descrizione            | Q         |
| 🗟 Stampe                                                           | • | Oraria                                               |           |
| 🖻 Servizi Persona                                                  |   | Descrizione                                          | Azioni    |
| 🛠 Strumenti                                                        | • | Ferie                                                | Seleziona |
| 🕒 Logout                                                           |   |                                                      |           |
|                                                                    |   | Recupero delle festivita' soppresse                  | Seleziona |

N.B. Per individuare velocemente la descrizione si può utilizzare il campo ricerca e la lente di ingrandimento:

| Tipi Richiesta             |       |                         | Indietro   |
|----------------------------|-------|-------------------------|------------|
|                            | Tipo: | Giornaliera 👻 (patrono) | $\bigcirc$ |
| Descrizione                |       |                         | Azioni     |
| RECUPERO PER SANTO PATRONO |       |                         | Seleziona  |

Le richieste da inoltrare sono due e la descrizione da selezionare per ciascuna è:

## prima richiesta: Ferie

seconda richiesta: Recupero delle festività soppresse

| A MIEI DATI | Tipi Richiesta |       |             |         | Indietro |
|-------------|----------------|-------|-------------|---------|----------|
|             |                | Tipo: | Giornaliera | 💌 ferie | St       |
|             | Descrizione    |       |             |         | Azioni   |
|             | T              |       |             |         | <u> </u> |

3. I campi con asterisco sono obbligatori.

| Nuova richiesta -                                                                                                    | Indietro | Salva Inol | tra Annulla |
|----------------------------------------------------------------------------------------------------|----------|------------|-------------|
| Ferie Data inizio Data fine The fine The fine Th |          |            |             |
| @capirola.com                                                                                                    |          |            |             |
| Cellulare:                                                                                                    |          |            |             |
|                                                                                                    |          |            |             |

Dopo aver completato i campi premere Salva.

4. A questo punto è possibile:

- **inoltrare** direttamente la richiesta alla segreteria utilizzando il tasto **Inoltra**, ora attivo (l'attivazione avviene solo dopo aver effettuato il salvataggio della domanda);
- oppure utilizzare il tasto Indietro e tornare alla schermata iniziale dove la richiesta risulterà salvata in Bozza e sarà possibile inoltrarla in un secondo momento;
- allegare documentazione (procedura da utilizzare in casi specifici).
- 5. Per modificare o inoltrare una domanda in bozza premere il tasto Seleziona

|             |            | Dal: 01/09/2020                                                                                                    | <br>Al: | 1/08/202 | 21        |
|-------------|------------|----------------------------------------------------------------------------------------------------|---------|----------|-----------|
| Data inizio | Data fine  | Tipologia                                                                                                    | Stat    | D        | Azioni    |
| 30/06/2024  | 30/06/2021 | Adempimento funzione di giudice popolare o testimone in processi civili o penali - Tempo Indeterminato: inoltrata il 29/06/2021 | Annu    | llata    | Seleziona |
| 30/06/2021  | 30/06/2021 | Permesso breve - Tempo Indeterminato                                                                                            | In bo   | zza      | Seleziona |
|             |            |                                                                                                    | -       |          | $\smile$  |

## ATTENZIONE!

Una **domanda in bozza** può essere modificata e/o eliminata (la segreteria non ne riceve comunicazione). Se eliminata non comparirà più nella schermata.

Una **domanda inoltrata** può essere annullata ma non modificata o cancellata (la segreteria riceverà due comunicazioni: l'inoltro e l'eventuale annullamento). Rimarrà sempre nella schermata.

Quando la domanda viene approvata e formalizzata dalla segreteria verrà aggiornata la dicitura indicata a lato.